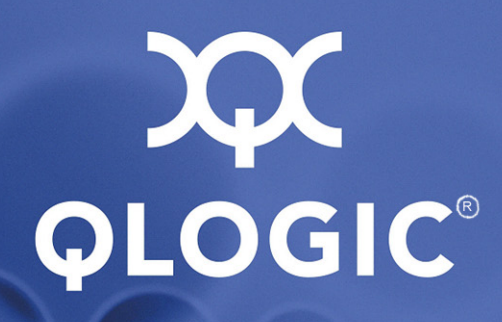

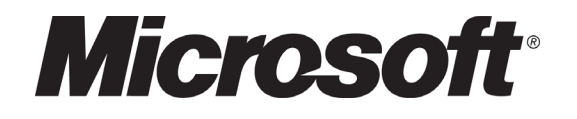

### **NPIV Deployment Guide**

For Microsoft<sup>®</sup> Virtual Server 2005 and Virtual Machine Manager 2007

FC0054604-00 A

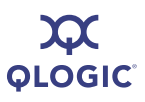

Information furnished in this manual is believed to be accurate and reliable. However, QLogic Corporation assumes no responsibility for its use, nor for any infringements of patents or other rights of third parties which may result from its use. QLogic Corporation reserves the right to change product specifications at any time without notice. Applications described in this document for any of these products are for illustrative purposes only. QLogic Corporation makes no representation nor warranty that such applications are suitable for the specified use without further testing or modification. QLogic Corporation assumes no responsibility for any errors that may appear in this document.

This SANbox switch is covered by one or more of the following patents: 6697359; other patents pending.

QLogic, SANbox, and SANsurfer are trademarks or registered trademarks of QLogic Corporation.

EMC, PowerPath, and Navisphere are registered trademarks of EMC Corporation.

Microsoft and Windows Server System are trademarks or registered trademarks of Microsoft Corporation. All other brand and product names are trademarks or registered trademarks of their respective owners.

#### **Document Revision History**

Revision A, April 24, 2008

© 2008 QLogic Corporation. All Rights Reserved Worldwide. First Published: April 2008

QLogic Corporation, 26650 Aliso Viejo Parkway, Aliso Viejo, CA 92656, (800) 662-4471 or (949) 389-6000

QLOGIC°

#### **Table of Contents**

| 1 | Introduction                                                                                                    |                          |
|---|----------------------------------------------------------------------------------------------------|--------------------------|
|   | Abstract                                                                                                    | 1-1<br>1-1<br>1-1        |
|   | Microsoft Virtual Server 2005<br>N_Port ID Virtualization<br>QLogic FC Adapter NPIV Solution<br>How this Guide is Organized                                                                            | 1-2<br>1-2<br>1-3<br>1-4 |
| 2 | NPIV Deployment Requirements         Hardware Requirements         Software Requirements                                                                                                    | 2-1<br>2-1               |
| 3 | Sample Configuration and Topology                                                                                                    |                          |
| 4 | Configuring the Host and VMM Servers                                                                                                    |                          |
|   | Initial Configuration of the VMM Server         Initial Configuration of the Host Servers         Adding Hosts to the VMM Server         Configuring QLogic SANsurfer FC HBA Manager on the VMM Server | 4-1<br>4-1<br>4-2<br>4-3 |
| 5 | Virtual HBA (NPIV) Port Creation and Verification                                                                                                    |                          |
|   | Create Virtual HBA Ports<br>Verify Virtual HBA Port Login to FC Switch<br>Before Virtual Port Creation<br>After Virtual HBA Port Creation                                                              | 5-1<br>5-3<br>5-4<br>5-5 |
| 6 | Presentation of LUNs to a Virtual HBA Port                                                                                                    |                          |
| 7 | Creating a Virtual Machine                                                                                                    |                          |
| 8 | Migrating Virtual Machines and Virtual Ports           Requirements for a SAN Transfer           Performing SAN Transfers                                                                              | 8-1<br>8-2               |

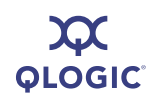

#### A Troubleshooting

| Troubleshooting VMM 2007                                 | A-1 |
|----------------------------------------------------------|-----|
| Troubleshooting Virtual Server 2005 and Virtual Machines | A-1 |
| Troubleshooting QLogic Virtual HBA (NPIV)                | A-1 |

#### B Activity Flow Chart

#### **List of Figures**

| Figure |                                                            | Page |
|--------|------------------------------------------------------------|------|
| 1-1    | N_Port ID Sharing                                          | 1-3  |
| 3-1    | NPIV Configuration Example                                 | 3-1  |
| 3-2    | NPIV Topology                                              | 3-2  |
| 4-1    | Adding Hosts to the VMM Server                             | 4-2  |
| 4-2    | SANsurfer FC HBA Manager—Connect to Host                   | 4-3  |
| 4-3    | SANsurfer FC HBA Manager—All Hosts Connected               | 4-4  |
| 5-1    | SANsurfer FC HBA Manager—Select a Host Server              | 5-1  |
| 5-2    | SANsurfer FC HBA Manager — Create vPort                    | 5-2  |
| 5-3    | SANsurfer FC HBA Manager — vPort WWN Generation            | 5-2  |
| 5-4    | SANsurfer FC HBA Manager —vPort Created Successfully       | 5-3  |
| 5-5    | EFS—Before Virtual HBA Port Creation                       | 5-4  |
| 5-6    | EFS—After Virtual HBA Port Creation                        | 5-5  |
| 6-1    | Navisphere—Locate the Virtual HBA Port                     | 6-1  |
| 6-2    | LUNs on the Host Server                                    | 6-2  |
| 7-1    | New Virtual Machine Wizard—Select Virtual Machine Host     | 7-1  |
| 7-2    | New Virtual Machine Wizard—Select Path                     | 7-2  |
| 7-3    | Migration Capable Volume                                   | 7-3  |
| 7-4    | Adding LUNs/VHDs                                           | 7-4  |
| 8-1    | VMM—Migrate Virtual Machine                                | 8-2  |
| 8-2    | Migrate Virtual Machine Wizard–Select Virtual Machine Host | 8-3  |
| 8-3    | VMM—Migration Complete                                     | 8-4  |
| B-1    | How to Create a Virtualized Network                        | B-1  |

# **1** Introduction

#### Abstract

This guide describes *procedures* and *best practices* for planning and deploying an N\_Port ID Virtualization (NPIV) solution with QLogic Fibre Channel (FC) adapters in a Microsoft<sup>®</sup> Virtual Server 2005 and Virtual Machine Manager (VMM) 2007 environment.

#### **Overview**

This guide describes how and why data center system administrators should deploy the QLogic Fibre Channel adapter NPIV solution in Microsoft Virtual Server 2005 environments in conjunction with Microsoft VMM 2007.

This step-by-step guide discusses how QLogic FC adapters provide the most efficient NPIV solution. It also describes the QLogic and Microsoft management tools that will enable the deployment of NPIV.

This guide is your one-stop source for answering all of your questions about deploying a QLogic FC HBA NPIV solution with Microsoft Virtual Server 2005 and Microsoft VMM 2007.

#### Audience

This guide is tailored for data center system administrators and IT managers working in a Microsoft Virtual Server 2005 and VMM 2007-based Storage Area Network (SAN) with QLogic FC adapters. This guide assumes that you have basic working knowledge of Microsoft Virtual Server 2005 and VMM 2007 and no prior experience with the QLogic FC adapter NPIV solution.

#### **Microsoft Virtual Server 2005**

Microsoft currently offers Virtual Server 2005 R2 SPI, a cost-effective server virtualization technology engineered for the Windows Server System<sup>™</sup> platform. As a key part of any server consolidation strategy, Virtual Server increases hardware utilization and enables organizations to rapidly configure and deploy new servers. Some of the key benefits of Virtual Server 2005 are:

- It improves operational efficiency by consolidating infrastructure, applications, and branch office server workloads.
- It consolidates and re-hosts legacy applications.
- It automates and consolidates software test and development environments.
- It reduces disaster impact.

Detailed documentation on the benefits, architecture, and use cases, along with deployment and administration guides, can be found by following the relevant links on <u>www.microsoft.com/windowsserversystem/virtualserver/</u>.

In the second half of 2008, Microsoft plans to offer Hyper-V (currently RC0) hypervisor technology. This new hypervisor based technology will provide a more scalable, secure, and highly available virtualization solution compared to Virtual Server 2005. A new version of this guide, which details the step-by-step deployment procedure for QLogic FC adapter NPIV solution on Hyper-V, will be available on the QLogic web site (www.glogic.com) after the launch of Hyper-V.

#### **N\_Port ID Virtualization**

N\_Port ID Virtualization, or NPIV, is a Fibre Channel facility that allows multiple N\_Port IDs to share a single physical N\_Port. N\_Port sharing allows multiple Fibre Channel initiators to utilize a single physical port, easing hardware requirements in SAN design, especially where virtual SANs are used. NPIV is defined by the Technical Committee T11 within the INCITS standards body.

NPIV allows end users to effectively *virtualize* the Fibre Channel HBA functionality such that each Virtual Machine (VM) running on a server can share a pool of HBAs, yet have independent access to its own protected storage. This sharing enables administrators to leverage standard SAN management tools and best practices, such as fabric zoning and LUN mapping/masking, and enables the full use of fabric-based quality-of-service and accounting capabilities. It also provides the most efficient utilization of the HBAs in the server while ensuring the highest level of data protection available in the industry.

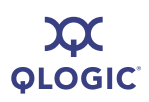

NPIV allows a single physical FC HBA port to function as multiple logical ports, each with its World Wide Port Name (WWPN), as shown in Figure 1-1.

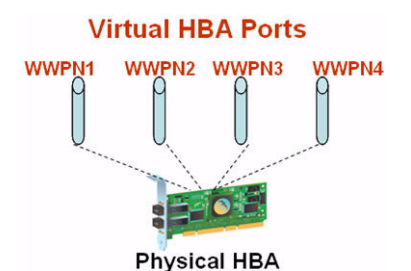

Figure 1-1. N Port ID Sharing

#### **QLogic FC Adapter NPIV Solution**

To complement Microsoft and other server virtualization software solutions, QLogic has extended virtualization capabilities to the HBA hardware through NPIV. All QLogic 2400 and 2500 series FC adapters implement and support NPIV. QLogic provides support for creating, deleting, and managing NPIV ports through its SANsurfer<sup>®</sup> FC HBA Manager tool.

With the combined QLogic and Microsoft solution, storage administrators can create virtual HBA ports within multiple zones and assign them to VMs for migration without having to reconfigure any zoning or LUN masking settings. This solution creates a virtualized network that is easier to manage and maintain. In addition, support for Microsoft's virtualization solutions combined with QLogic's HBA virtualization technologies further increase hardware utilization and enables organizations to rapidly configure and deploy Virtual Machines.

Benefits of the QLogic NPIV solution include:

- Lower Total Cost of Ownership (TCO)
- Increased Security and Flexibility
- Simplified Virtualization Management
- Higher Availability

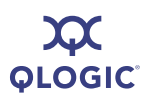

For a detailed discussion of NPIV benefits, see the QLogic White Paper *HBA Virtualization Technologies for Windows OS Environments*.

|                                                                                                    | WHITE PAPER                                                                                                    |
|----------------------------------------------------------------------------------------------------|----------------------------------------------------------------------------------------------------|
| QLOGIC                                                                                                    |                                                                                                    |
| HBA Virtualization 1<br>for Windows OS En                                                                                                    | Fechnologies 💦 🍂                                                                                                    |
| FC HBA Virtualization Ke                                                                                                    | eping Pace with Virtualized Data Centers                                                                                                    |
| Decorres Sommers<br>Not, Monorth Hans, Manne 2005 KJ, a shream<br>service and a service service of the service<br>service has post enhanced and service and<br>service has post enhanced and service and<br>service and service and service and service<br>service and service and service and service and<br>service and service and service and service and<br>service and service and service and<br>service and service and service and<br>service and service and service and<br>service and service and service and<br>service and service and service and<br>service and service and service and<br>service and service and service and<br>service and service and service and<br>service and service and service and<br>service and service and service and<br>service and service and service and<br>service and service and service and<br>service and service and service and<br>service and service and service and service and<br>ser | The internate payles the two finality generity queries:<br>• Monard Histonic flows <sup>+</sup> Surgium <sup>+</sup><br>• Monard Histonic flows <sup>+</sup> Surgium <sup>+</sup><br>• Monard Histonic flows <sup>+</sup> 2004<br>• Monard Histonic flows <sup>+</sup> 2004<br>• Monard Histonic flows <sup>+</sup> 200 |
| ombiest with CLogic's that this Adapting FBAy visualization<br>behologies further locations hardware allocation and webler<br>granizations to rapidly configure and dipiley what machines<br>is Microsoft with adaption platform veilaries and CLogic's HBA.<br>A Microsoft and advance, stocage administration mut-<br>eral able to effectively attiles the new visualization tolevine(pur-<br>tication) and the stocage of the stocage administration. This<br>apple described and the stocage administration. This<br>apple described CLogic's HBA whether the locations, provide<br>apple platform the stocage and the stocage and machines. This<br>apple described CLogic's HBA whether the locations is a scheme.                                                                                                    | pericloped a multiple visital data damaina to center accurs<br>and hugh variable internets. Re-<br>terior and the second second second second second second<br>second second second second second second second second<br>pericle second second second second second second second<br>second second second second second second second<br>second second second second second second second<br>second second second second second second<br>second second second second second second<br>second second second second second second<br>second second second second second second<br>second second second second second second second<br>second second second second second second second<br>second second second second second second second second<br>second second second second second second second second second<br>second second second second second second second second second<br>second second second second second second second second second<br>second second secon                                                                                                    |

This white paper is available at the following web page: www.qlogic.com/EducationAndResources/WhitePapersResourcelibrarySan.aspx

#### How this Guide is Organized

This step-by-step guide is organized as a set of procedures:

Step 1: NPIV Deployment Requirements (Section 2). In this step, you determine what software and hardware components you will need before you deploy NPIV in Microsoft Virtual Server environments.

Step 2: Sample Configuration and Topology (Section 3). This step illustrates how to attach the components from Step 1.

**Step 3: Configuring the Host and VMM Servers (Section 4).** This step shows you how to configure the host (Virtual Server 2005) and VMM (VMM 2007) servers to prepare for the steps that follow.

Step 4: Virtual HBA (NPIV) Port Creation and Verification (Section 5). This step describes how to create and manage virtual ports.

**Step 5: Presentation of LUNs to Virtual HBA Port (Section 6).** This step explains how to present LUNs to the newly created virtual HBA port (and why it is necessary), as well as a brief summary of how to program the storage array.

**Step 6: Creating a Virtual Machine (Section 7)**. This step is a set of best practices to follow when creating a SAN-migration capable Virtual Machine deploying NPIV.

**Step 7: Migrating Virtual Machines and Virtual Ports (Section 8).** This step describes how to SAN transfer a Virtual Machine with a virtual port.

Appendix A. Troubleshooting Appendix B. Activity Flow Chart

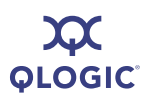

#### Notes

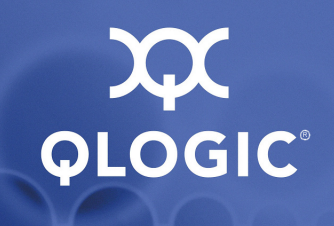

### 2 NPIV Deployment Requirements

The following sections list the hardware and software requirements that must be met before deploying a QLogic NPIV solution on Microsoft Virtual Server 2005.

#### **Hardware Requirements**

- NPIV Enabled FC HBA. QLogic 2400 series (4Gb) or 2500 series (8Gb) Fibre Channel HBA (also referred to as *adapter*).
- NPIV Enabled FC Switch. Use one of the following:
  - QLogic SANbox<sup>®</sup> 5600 (4Gb) stackable Fibre Channel switch
  - QLogic SANbox 5800 (8Gb) stackable Fibre Channel switch
  - QLogic SANbox 9000 modular Fibre Channel switch
  - Any NPIV-enabled Fibre Channel switch
- Server Hardware. Microsoft recommended server configuration for Microsoft Virtual Server 2005 and VMM 2007.

#### **Software Requirements**

- **QLogic FC HBA Driver.** Version 9.1.7.16 or higher
- QLogic FC Switch Firmware. Version 6.8.0.03 or higher
- Microsoft Virtual Server 2005 R2 SP1. All required components
- Microsoft VMM 2007. All required components
- QLogic SANsurfer FC HBA Manager GUI and Agent. Version 5.0.1 Build 31 or higher
- Multipathing I/O (MPIO). Latest available version of the MPIO software from your storage array vendor. One example is EMC<sup>®</sup> PowerPath<sup>®</sup> for EMC storage arrays.
- Microsoft Virtual Disk Service

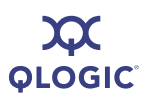

Notes

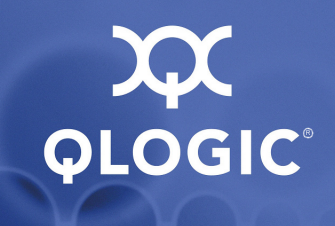

# 3

# Sample Configuration and Topology

Figure 3-1 is an example of an NPIV configuration that uses all of the system elements from Section 2. A real-life data center is a more complex version of the same configuration.

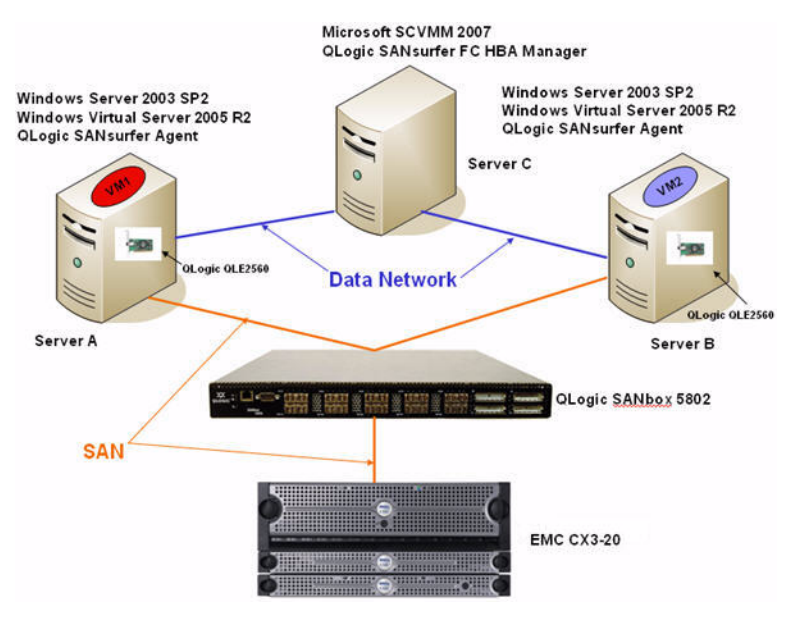

Figure 3-1. NPIV Configuration Example

In Figure 3-1, Server A and Server B are called the *host servers*, which host the Virtual Machines and QLogic FC HBAs. These servers are connected to the SAN via an NPIV-enabled switch. Both Server A and Server B are part of a domain hosted by Server C.

Server C is called the *VMM server;* this is the central location from which all components of Server A and Server B are managed. The software that resides on Server C (VMM and QLogic SANsurfer FC HBA Manager) allows the remote configuration of Server A and Server B. In this case, Server C also acts as a domain and DNS controller.

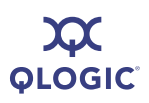

Figure 3-2 shows the NPIV topology (how all the logical components of the virtualization solution are connected to each other).

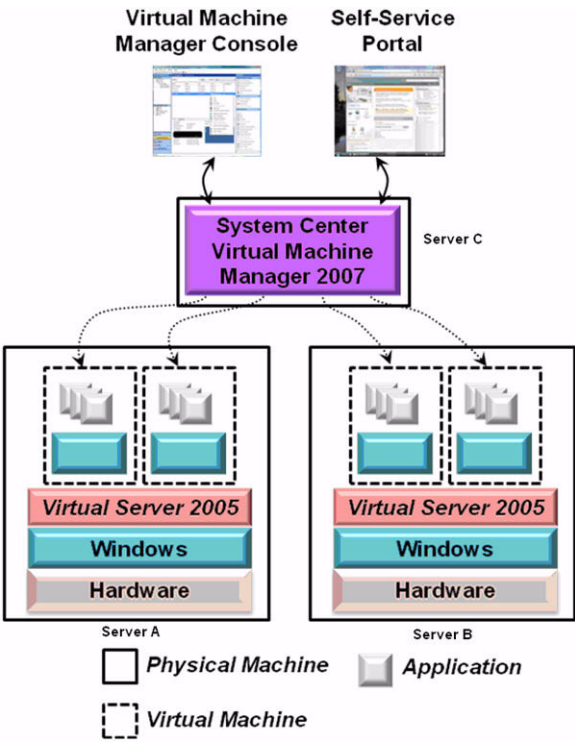

Courtesy of Microsoft Corporation.

Figure 3-2. NPIV Topology

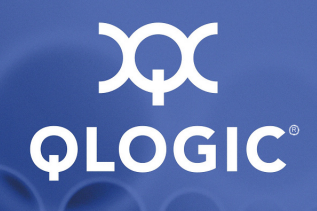

### 4 Configuring the Host and VMM Servers

This section describes, at a high level, how to configure the host (Virtual Server 2005) and VMM (VMM 2007) servers. Detailed documentation for each of these steps can be found at: www.microsoft.com/windowsserversystem/virtualserver/

#### **Initial Configuration of the VMM Server**

To initially configure the Virtual Machine Manager (VMM) server:

- 1. Install Microsoft Windows 2003 server R2 SP2.
- 2. Configure this server to be part of a Windows domain (Active Directory).
- 3. Install VMM 2007 and all its required components.
- 4. Install the QLogic SANsurfer FC HBA Manager management tool.
- 5. Install Microsoft Virtual Disk service.

#### **Initial Configuration of the Host Servers**

To initially configure the host servers:

- 1. Install Microsoft Windows 2003 R2 SP2.
- 2. Configure the server to be part of the same Windows domain as the VMM server.
- 3. Install Microsoft Virtual Server 2005 R2 SPI Enterprise Edition.
- 4. Install the latest QLogic FC HBA driver available for your platform.
- 5. Install the QLogic SANsurfer FC HBA Manager agent (qlremote).
- 6. Install the storage vendor's MPIO solution software (for example, EMC PowerPath).
- 7. Install Microsoft Virtual Disk service.

8. Configure the QLogic Fibre Channel switch so that the physical FC HBAs on both host servers have access to the same storage array. The switch is configured by creating the appropriate zones.

For example, if you have storage array A and two hosts (Server A and Server B,) you can create Zone1, which has Server A and array A, and Zone2, which has Server B and array A. This configuration ensures that both host Server A and host Server B can see any LUNs presented to them via storage array A.

#### Adding Hosts to the VMM Server

Add all hosts to be managed by the VMM server by clicking the **Add hosts** button on the VMM 2007 Actions toolbar.

Once complete, the VMM Administration console will be similar to Figure 4-1.

| losts                                              | All Hosts Hosts (2)                                                                                                    |                                                                                                    |                         |                        |   | Actions                                                                                                    |
|----------------------------------------------------|----------------------------------------------------------------------------------------------------|----------------------------------------------------------------------------------------------------|-------------------------|------------------------|---|----------------------------------------------------------------------------------------------------|
| Host Groups                                        | Look for:                                                                                                    |                                                                                                    | • Clear                 | Group by: None         | • | Virtual Machine Manager                                                                                                    |
| Alton                                              | Men of the second defined of the second defined of the second defi | l Satu<br>Responding<br>Responding                                                                        |                         | Grutebaten<br>0%<br>0% |   | I leve vertual nachte           I leve vertual nachte           I di laray vert           Add laray vert           I di laray verta           I di laray verta           I |
| Filters Cle<br>Parton<br>Operating system<br>Hosts | ar<br>Sumary  <br>Decotion pae local                                                                                                    |                                                                                                    |                         |                        |   |                                                                                                    |
| Virtual Machines                                   | Description<br>Status<br>Operating system<br>Virtualization software<br>Virtualization software status<br>Virtual machines                                                                                                    | Responding<br>Microsoft Windows Server 2003 Enterprise<br>Virtual Server 2005 R2 SP1<br>Current<br>Toyota | Edition, Service Pack 2 |                        |   |                                                                                                    |

Figure 4-1. Adding Hosts to the VMM Server

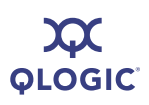

## Configuring QLogic SANsurfer FC HBA Manager on the VMM Server

This section describes how to configure the QLogic SANsurfer FC HBA Manager GUI on the VMM server to allow QLogic FC HBAs that reside on host servers to be managed via the VMM server. Alternately, you can use QLogic's SANsurfer FC HBA Command Line Interface (CLI) to achieve the tasks below.

1. Start the QLogic SANsurfer FC HBA Manager GUI on the VMM server by either double-clicking the SANsurfer icon on the desktop or selecting SANsurfer FC HBA Manager from the Start menu.

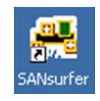

2. Click the **Connect** button in the toolbar and type the IP address or name of a host server on which the QLogic FC HBA resides (see Figure 4-2).

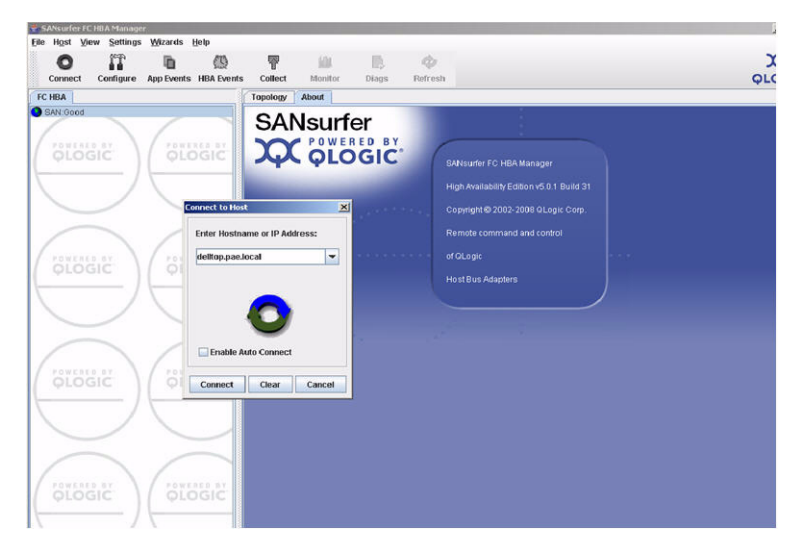

Figure 4-2. SANsurfer FC HBA Manager—Connect to Host

3. Repeat Step 2 until all host servers have been connected to the SANsurfer FC HBA Manager.

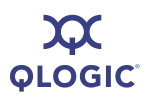

4. When all the servers have been connected, the final screen will be similar to Figure 4-3.

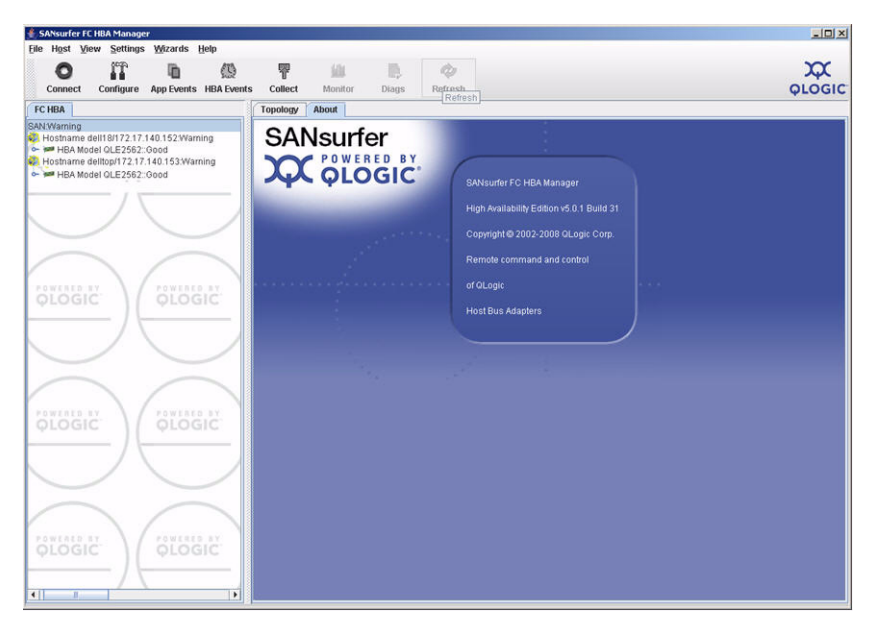

Figure 4-3. SANsurfer FC HBA Manager—All Hosts Connected

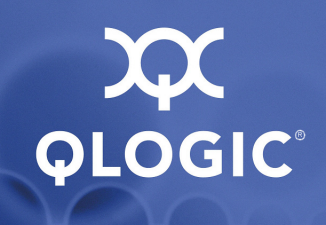

### 5 Virtual HBA (NPIV) Port Creation and Verification

This section describes how to set up virtual ports and verify that they have been created successfully.

#### **Create Virtual HBA Ports**

Use QLogic's SANsurfer FC HBA Manager to create virtual HBA ports. Perform the following steps on the VMM server to create a virtual port on a host server.

1. In the SANsurfer tree view (left pane), select the host server where you want to create a virtual port (see Figure 5-1). Choose the host server based on where the Virtual Machines will be placed. Click an FC HBA port to expand and highlight the port.

| 着 SANsurfer FC           | HBA Manage                                                                                    | r                                                                |                          |                             |                                            |                               |                 |             |                                   |                                                              |            |
|--------------------------|-----------------------------------------------------------------------------------------------|------------------------------------------------------------------|--------------------------|-----------------------------|--------------------------------------------|-------------------------------|-----------------|-------------|-----------------------------------|--------------------------------------------------------------|------------|
| Eile Host Vie<br>Connect | Configure                                                                                     | Wizards<br>App Events                                            | Help<br>()<br>HBA Events | P<br>Collect                | Monitor                                    | Diags                         | الله<br>Refresh |             |                                   |                                                              |            |
| FC HBA                   |                                                                                               |                                                                  |                          | Link Status                 | Target Pers                                | istent Binding                | Utilities       | Diagnostics | Virtual                           |                                                              |            |
| 🧐 SAN:Warnin             | g                                                                                             |                                                                  |                          | Infor                       | mation                                     | VPD                           | r               | Target List | r                                 | Monitoring                                                   | Parameters |
| P Hostnan                | ne dell18/172<br>Model QLE25<br>ont1::Good<br>Disk (50-08<br>fort2::Loop Di<br>os delltop(173 | 17.140.152.V<br>62::Good<br>5-01-69-41-E0<br>5-01<br>17.140.1523 | Varning<br>D-63-25):O    | General Infor               | Hostname<br>HBA Mode<br>HBA Port<br>mation | dell18/172.<br>I QLE2562<br>1 | 17.140.152      |             | Node Name<br>Port Name<br>Port ID | 20-00-00-1B-32-16-FE-E<br>21-00-00-1B-32-16-FE-E<br>02-0A-00 | ic<br>ic   |
| 10001an                  | ne demopring                                                                                  |                                                                  | ranny                    | Port Alia                   | is:                                        |                               |                 |             |                                   |                                                              |            |
|                          | /                                                                                             |                                                                  |                          | Serial N                    | umber:                                     | AFC0740P                      | 02462           |             | Driver Ver                        | sion: STOR Miniport 9                                        | 1.7.16     |
|                          |                                                                                               |                                                                  |                          | BIOS Ve                     | rsion:                                     | 2.00                          |                 |             | Firmware                          | Version: 4.03.01                                             |            |
| GLOS                     | SIC )                                                                                         | GL                                                               | SGIC.                    | Actual C<br>Actual D        | onnection Mo<br>ata Rate:                  | de: Point to Po<br>8 Gbps     | int             |             | HBA Insta                         | nce: 0                                                       |            |
|                          | )                                                                                             |                                                                  |                          | Flash Informa<br>BIOS Versi | stion<br>on: 2.0                           | 0                             |                 |             |                                   |                                                              |            |
| ~                        | 5                                                                                             | 7                                                                | $\leq$                   | FCode Vers                  | sion: 2.0                                  | 0                             |                 |             |                                   |                                                              |            |
| QLOC                     | SIC )                                                                                         | QLC                                                              | GIC.                     | Firmware V                  | /ersion: 4.0                               | 2.00                          |                 |             |                                   |                                                              |            |
|                          |                                                                                               |                                                                  |                          | PCle General                | Information                                |                               |                 |             |                                   |                                                              |            |
| ~                        | 5                                                                                             | 1                                                                |                          | Max Bus                     | Width: 8x                                  |                               |                 |             | Negotiated                        | Width: 8x                                                    |            |
| QLOO                     | ŝić )                                                                                         | QLC                                                              | DGIC                     | Max Bus                     | Speed: 5.0                                 | Gbps                          |                 |             | Negotiated                        | Speed: 2.5 Gbps                                              |            |
| • II                     | 1                                                                                             | ×                                                                |                          |                             |                                            |                               |                 |             |                                   |                                                              |            |
| QLE2562 PCIEx            | press to 8Gb                                                                                  | FC Dual Char                                                     | nnel                     |                             |                                            |                               |                 |             |                                   |                                                              |            |

Figure 5-1. SANsurfer FC HBA Manager—Select a Host Server

2. In the right pane, click the **Virtual** tab .

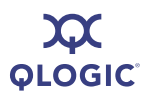

3. Right-click the QLogic FC HBA image and click **Create vPort** (see Figure 5-2).

| Connect Configure App Events HBA Events                                                                                                    | Collect     | Monitor                           | Diags I                      | ф<br>Refresh |                    |                                   |                                                                                                    |            |
|----------------------------------------------------------------------------------------------------|-------------|-----------------------------------|------------------------------|--------------|--------------------|-----------------------------------|----------------------------------------------------------------------------------------------------|------------|
| FC HBA                                                                                                    | Link Status | Target Persis                     | tent Binding                 | Utilities    | Diagnostics        | Virtual                           | , v                                                                                                    | _          |
| SAN Warning     Hostname dell'8/172.17.140.152:Warning     Hestname dell'8/172.17.140.152:Warning     HBA Model OLE2562::Good     Port1::Good     Disk (50:06-01-68-41-E0-63-25):0     Port2::Loop Down     Hostname dell'no/17.21.140.1523Warning | Inform      | Hostname<br>HBA Model<br>HBA Port | dell18/172.1<br>QLE2562<br>1 | 7.140.152    | Target List        | Node Name<br>Port Name<br>Port ID | Constant and the second second s | Parameters |
|                                                                                                    |             |                                   |                              |              | E2562 (ID: AFC 07- | 40P0246                           | ate vPort                                                                                                    |            |
| OLOGIC                                                                                                    |             |                                   |                              |              |                    |                                   |                                                                                                    |            |
|                                                                                                    |             |                                   |                              |              | Zoom In            | Zoom Ou                           | ٩                                                                                                    |            |

Figure 5-2. SANsurfer FC HBA Manager—Create vPort

- 4. The vPort WWPN Generation dialogue box displays (see Figure 5-3). Do one of the following:
  - Click **OK** to accept the automatically generated WWPN.
  - Click Generate. SANsurfer FC HBA Manager generates another WWPN.
  - Change the second field in the Generated WWPN set to a desired allowable value.

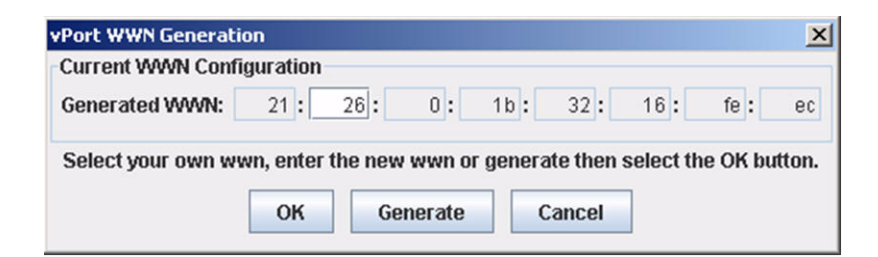

Figure 5-3. SANsurfer FC HBA Manager—vPort WWN Generation

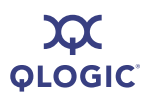

- 5. A dialog box displays, prompting for a password. Type the password previously set for SANsurfer FC HBA Manager. If the default password has not been changed, type *config*.
- 6. If the vPorts have been created successfully, the final SANsurfer FC HBA Manager screen will be similar to Figure 5-4.

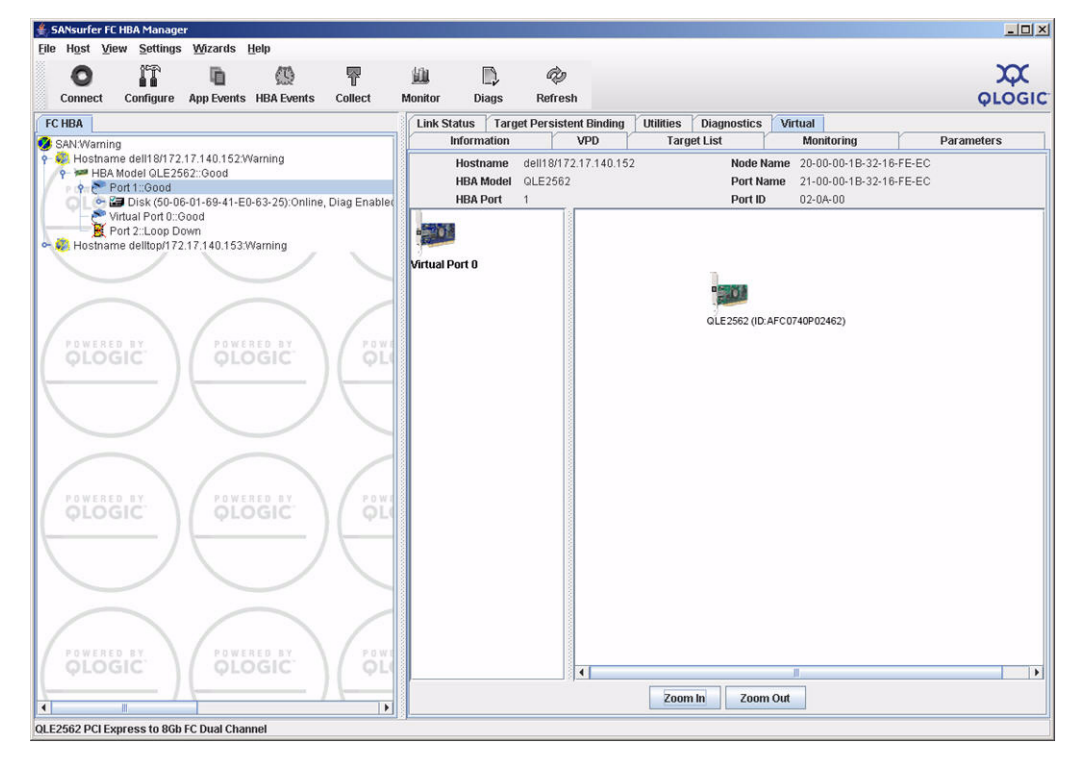

Figure 5-4. SANsurfer FC HBA Manager—vPort Created Successfully

#### **Verify Virtual HBA Port Login to FC Switch**

At this point, the virtual HBA port has been successfully created and logged into the FC switch. You can double-check the new virtual HBA port by viewing the *Name Server* information of the Fibre Channel switch attached to the QLogic FC HBA port.

To view the Name Server information, use the QLogic Enterprise Fabric Suite<sup>™</sup> (EFS) 2007 application. EFS 2007 allows you to configure, manage, and troubleshoot a QLogic SANbox Fibre Channel switch.

The following paragraphs and illustrations show what the Fibre Channel switch Name Server log looks like before and after creating a virtual HBA port.

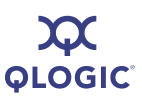

#### **Before Virtual Port Creation**

Figure 5-5 shows what the switch ports look like before the Virtual HBA is created. As shown in Figure 5-5, physical port 10 of the switch has one entry for a *QLogic Corporation* FC HBA. This is the entry of the physical FC HBA port that resides on the host server connected to port 10 of this FC switch.

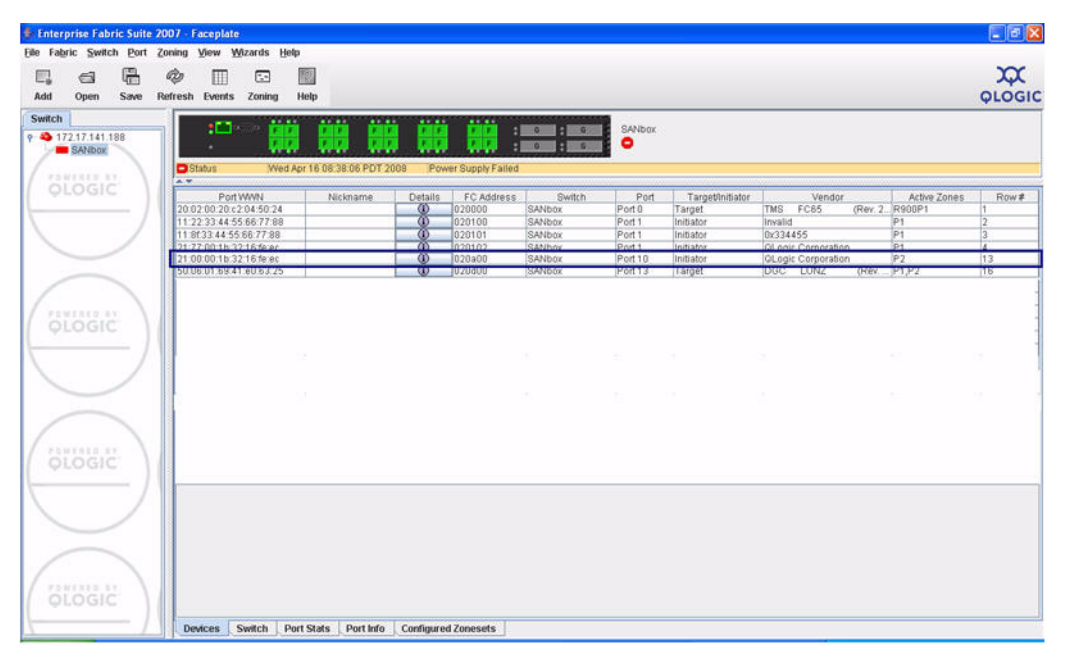

Figure 5-5. EFS—Before Virtual HBA Port Creation

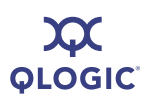

#### **After Virtual HBA Port Creation**

Figure 5-6 shows what the switch port looks like after the Virtual HBA is created. As shown in Figure 5-6, physical port 10 of the switch has two entries for QLogic Corporation FC HBAs. There is an additional entry for the virtual HBA port just created; the WWPN matches the WWPN created in the SANsurfer **vPort WWPN Generation** dialog box (see Figure 5-3).

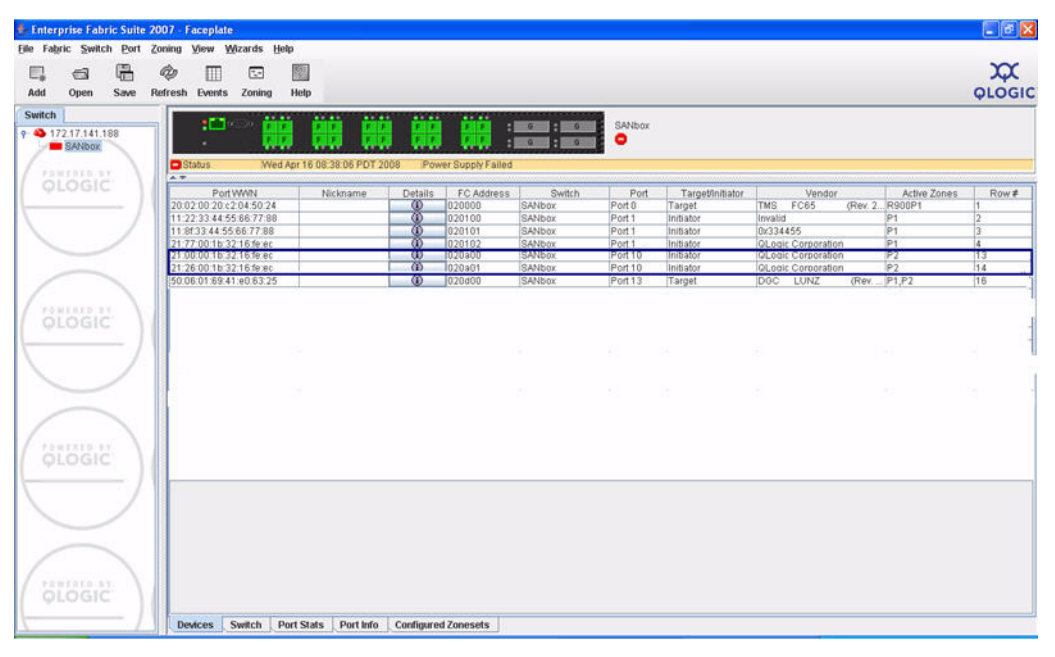

Figure 5-6. EFS—After Virtual HBA Port Creation

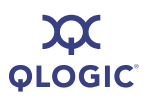

Notes

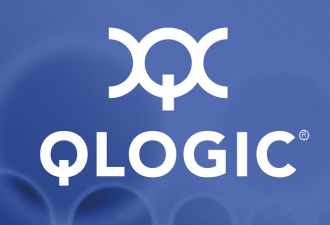

6

### Presentation of LUNs to a Virtual HBA Port

This section describes, at a high level, how to present LUNs to a virtual HBA port. For detailed step-by-step instructions, please refer to documentation from your storage array vendor.

The following example uses the EMC CX3-20 Fibre Channel storage array managed via EMC Navisphere<sup>®</sup>.

- 1. Check the zoning on the Fibre Channel switch to ensure that the newly created virtual port has access to the storage array.
- 2. Locate the virtual HBA port that has logged into the storage array (see Figure 6-1).

| Edit View Eavorit    | es Tools Hel      | explorer                       |                    |           |           |            |                                           | <u>عانعا</u>                                                                                                    |
|----------------------|-------------------|--------------------------------|--------------------|-----------|-----------|------------|-------------------------------------------|----------------------------------------------------------------------------------------------------|
|                      |                   |                                |                    | 1 444     |           |            |                                           |                                                                                                    |
| Back • 🕑 · 🛃         | l 🗈 🕥             | Disearch 🎇 Favorites 🚷         | 🔊 - 🎯 🖬 - 🛛        | J 10.     |           |            |                                           |                                                                                                    |
| ss 🕘 http://172.17.1 | 41.131/start.html | 1                              |                    |           |           |            |                                           | × 🗩                                                                                                    |
| de G-                | ~                 | 60 0 📾 RS + 🧐 + 👫 + 🕻          | Popups okay        | k 🕶 🖉     |           |            |                                           | Setti                                                                                                    |
| View Tools Tasks     | Window Help       |                                |                    |           |           |            |                                           |                                                                                                    |
| 2                    | AD                |                                |                    |           |           |            |                                           |                                                                                                    |
| Rorace Management    |                   | in Stations 4                  |                    |           |           |            |                                           | 101 16                                                                                                    |
|                      | enterpre          | se storiege i                  |                    |           |           |            |                                           |                                                                                                    |
| 曹重                   | Filter By: A      | PAE-CX3-20 - Connectivity S    | tatus              |           |           |            |                                           |                                                                                                    |
| Allocate             | Storage           | r Initiator Records            |                    |           |           |            |                                           |                                                                                                    |
|                      | and the           |                                |                    |           |           |            |                                           |                                                                                                    |
| (A)                  | Cocal D           | Initiator Name                 | Туре               | SP - port | Logged In | Registered | Server Name                               |                                                                                                    |
| e                    |                   | 11:8F:33:44:55:66:77:88:11:8F  | 133:44:55:6 Fibre  | 8-5       | Yes       | Yes        | AMD                                       |                                                                                                    |
|                      |                   | 20:01:00:18:32:36:FF:EC:21:01  | 1:00:18:32:3 Fibre | A-5       | Yes       | No         | 20:01:00:18:32:36:FF:EC:21:01:00:18:32:3  |                                                                                                    |
|                      | ÷ 🕹               | 21:26:00:18:32:16:FE:EC:21:26  | 5:00:18:32:1 Fibre | 8-5       | res       | NO         | 21:26:00:18:32:16:PE:EC:21:26:00:18:32:1  |                                                                                                    |
| - 22                 |                   | 21/06/00/10/32/16/PE/EC/21/06  | 7:00:10:32:1 Fibre | 0.0       | Ver       | Vec        | DELLAGETUSOE                              |                                                                                                    |
|                      | ÷ 🔶               | 21177300:18:32:16:PE:EC:21:77  | 200:10:32:1 Flore  | 0-5       | Tes       | Tes        | DELL-PDP119305                            |                                                                                                    |
|                      | 6 <b>6</b>        | 20:00:00:10:32:16:FF:EC:21:00  | 200:10:32:1 Fibre  | A-D       | 105       | NO         | 20:00:00:16:32:16:PF:EC:21:00:00:16:32:1  |                                                                                                    |
|                      | ÷.                | 20:00:00:18:32:16:FEIEC:21:00  | 2001013211 Fibre   | 0.0       | TOS       | NO         | 20100100118:32116:PE:EC:21100100:18:32:11 |                                                                                                    |
|                      |                   |                                |                    |           |           |            |                                           |                                                                                                    |
|                      |                   | Show Storage System Initiators |                    |           |           |            |                                           |                                                                                                    |
|                      |                   |                                | (C-1)              | -         |           |            |                                           |                                                                                                    |
|                      |                   | Befresh Deregister             | Now                | Ejegister | Into Gr   | oup Edit   | Ök Ösucel Helb                            |                                                                                                    |
|                      |                   |                                |                    |           |           |            |                                           |                                                                                                    |
| Monitoring           | 1                 |                                |                    |           |           |            |                                           |                                                                                                    |
| Renkration           | 1                 |                                |                    |           |           |            |                                           |                                                                                                    |
| Propacticity 1       | {                 |                                |                    |           |           |            |                                           |                                                                                                    |
| Reporting            | h                 |                                |                    |           |           |            |                                           | _                                                                                                    |
| Service              | <                 |                                |                    |           |           |            |                                           |                                                                                                    |
|                      |                   |                                |                    |           |           |            | admin [Administrator - Globa              | al] 🐜 🎒 🛛                                                                                                    |
|                      |                   |                                |                    |           |           |            |                                           | Part of the local division of the local division of the local divi |

Figure 6-1. Navisphere—Locate the Virtual HBA Port

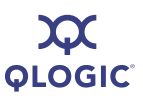

- 3. Register this virtual HBA port as a QLogic initiator, which is installed in a host physically connected to the storage array via the Fibre Channel switch.
- 4. Determine the size and number of LUNs needed based on the disk size a Virtual Machine hosted on this LUN would need. Factor in additional LUNs based on the needs of the application running inside the Virtual Machine.
- 5. Complete the presentation of the LUNs to the virtual HBA port via the management interface used by the storage array.
- 6. Verify that the LUNs can been seen on the host server on which the virtual HBA port was created using SANsurfer FC HBA Manager as discussed earlier in this guide. Figure 6-2 illustrates the Device Manager dialog box from the host server. As show in the figure, the LUNs presented by the EMC storage array can be seen by the host server.

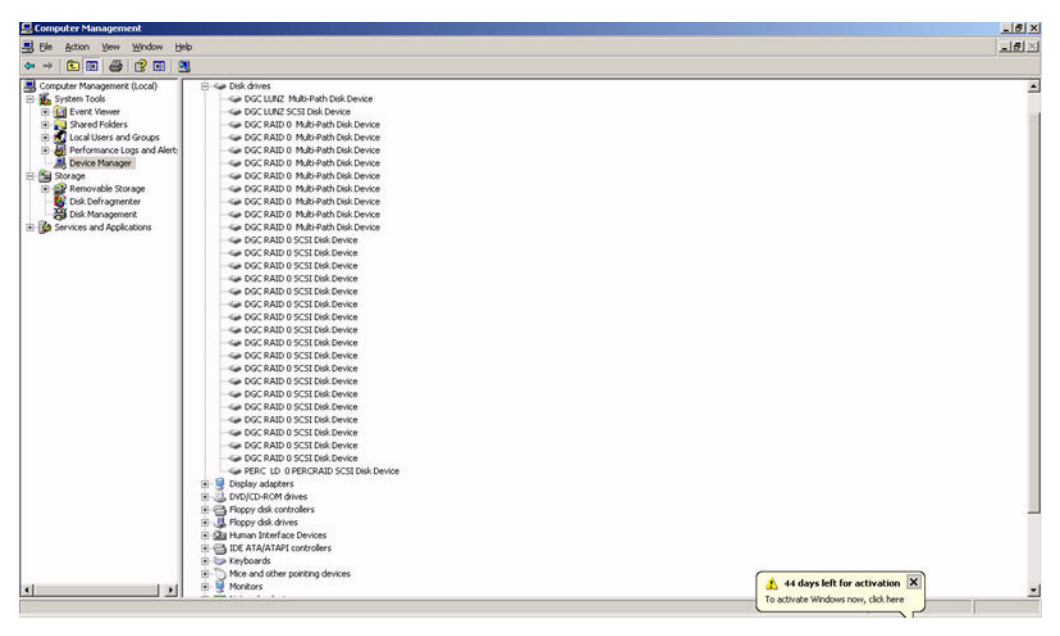

Figure 6-2. LUNs on the Host Server

7. Format the LUN on which the Virtual Machine will be hosted/installed by creating an NTFS-formatted partition/volume.

QLOGIC<sup>®</sup>

# **7** Creating a Virtual Machine

Microsoft Virtual Server 2005 enables the creation of Virtual Machines on top of a host computer running Microsoft Windows 2003 Server. Microsoft VMM allows you to use the Microsoft Virtual Server 2005 software to create Virtual Machines with configurations based on user requirements.

For a detailed description on how to create Virtual Machines via VMM, refer to the appropriate Microsoft documentation. This section describes the additional steps needed to create a Virtual Machine on a LUN presented to a virtual HBA port.

To create a SAN migration-capable Virtual Machine hosted on the LUN presented via a virtual HBA port, do the following:

- 1. Start the VMM **New Virtual Machine Wizard** to begin the creation of a Virtual Machine.
- 2. In the **Select Virtual Machine Host** dialog box, verify that the SAN column contains a green check mark and that the SAN Explanation tab has no warnings other than for iSCSI, as shown in Figure 7-1.

| Select Virtual                                                      | Machine Host               |                                                      |                                   |
|---------------------------------------------------------------------|----------------------------|------------------------------------------------------|-----------------------------------|
| Steps:                                                              | Select a host for the virt | ual machine. Hosts are rated based on the virtual ma | chine configuration and placement |
| <ul> <li>Select Source</li> <li>Virtual Machine Identity</li> </ul> | Host group: All Hosts      | 4                                                    | -                                 |
| Configure Hardware                                                  | Look for                   | Clear Group by N                                     |                                   |
| Select Destination                                                  | Bating *                   | Host Name                                            | SAN                               |
| Select Virtual Machine Host                                         | ****                       | dell18.pae.local                                     |                                   |
| Select Path                                                         | *****                      | delitop.pae.local                                    | <b>v</b>                          |
| • Summary                                                           | Details   Rating Explan    | ation SAN Explanation                                |                                   |
|                                                                     | (i) The server delto       | p.pae.local does not have the Microsoft iSCSI Initia | tor installed. iSCSI SAN transfer |
|                                                                     | cannot be used.            |                                                      |                                   |

Figure 7-1. New Virtual Machine Wizard— Select Virtual Machine Host

3. Click **Next** until the **Select Path** dialog box appears (see Figure 7-2). By default, a path on the local hard drive of the host server is shown. The path specified in this box determines where the Virtual Hard Drive that contains the operating system image of the Virtual Machine resides.

| New Virtual Machine Wizard                                                |                                                                                                    |
|---------------------------------------------------------------------------|----------------------------------------------------------------------------------------------------|
| Select Path                                                               |                                                                                                    |
| Steps:<br>Select Source<br>Virtual Machine Identity<br>Configure Hardware | Where do you want to save the files associated with this virtual machine on the host?<br>Selected host: delitop.pae.local<br>Save path: |
| Select Destination                                                        | C:\Documents and Settings\All Users\Documents\Shared Virtual Machines\                                                                  |
| <ul> <li>Select Vitual Machine Host</li> <li>Select Path</li> </ul>       | ■ Add this path to the list of host default paths                                                                                       |
| <ul> <li>Additional Properties</li> <li>Summary</li> </ul>                |                                                                                                    |
|                                                                           | < Previous Next > Cancel                                                                                                    |

Figure 7-2. New Virtual Machine Wizard— Select Path

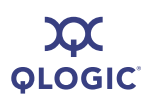

4. Click Browse and select the destination folder as a Network Drive that is a LUN that was formatted as an NTFS partition as described in Section 6. By providing for the destination folder, a SAN LUN that is visible to other host servers in the SAN ensures that a SAN-based Virtual Machine migration is possible. VMM automatically marks a volume that is capable of SAN migration as Migration Capable, as shown in Figure 7-3.

| Select Destination Folder                                    | ×            |
|--------------------------------------------------------------|--------------|
| Browsing delltop.pae.local                                   |              |
|                                                              |              |
|                                                              | <b></b>      |
| 🗄 🚞 Shared Virtual Networks                                  |              |
| 🕂 🗎 🔁 DRM                                                    |              |
| 🕂 🔁 Favorites                                                |              |
| 😟 💼 🚞 Start Menu                                             |              |
| 😟 🛅 Templates                                                |              |
| 🗈 🧰 Default User                                             |              |
| 🗈 🧰 LocalService                                             |              |
| 🗄 🧰 NetworkService                                           |              |
| 🕀 💼 Program Files                                            |              |
|                                                              |              |
| WINDOWS                                                      |              |
|                                                              |              |
| New Volume (C:\Documents and Settings\All Users\Documents\SP | hared Virtua |
| G U:\[5.94 GB free of TU.UU GB, SAN [Migration Lapable]]     | _            |
|                                                              | <u> </u>     |
|                                                              |              |
| Explore directory OK                                         | Cancel       |
|                                                              | 11.          |

Figure 7-3. Migration Capable Volume

- 5. Click **OK** and continue with the rest of the process for creating a Virtual Machine.
- 6. Install an operating system on the Virtual Machine. If you used an existing Virtual Machine, a template, or a Virtual Machine stored in a library, the Virtual Machine is ready for use.

7. If required, assign additional LUNs/Virtual Hard Drives (VHDs) to a Virtual Machine by modifying the properties of the Virtual Machine and adding a VHD. Append the drive letter (e.g. E:\) of an NTFS formatted LUN to the name of the VHD, as shown in Figure 7-4.

| Hardware Profile Processor (1) 1-processor 1.20 Memory 512 MB Floppy Drive No Media Captured Bus Configuration O LE Devices 2 Devices attached Win-VM1_disk 4.00 GB, Primary E: VoracleDB_dis 8 Do GB, Primary Network Adapters Resource Allocation Priority Normal | Attachment Channel: Primary channel (1) (in use)  Virtual hard disk  Virtual hard disk  C Lyse an existing virtual hard disk  Browse  C Create a new virtual hard disk  Lype: Fixed Sige: 8  GB  Destination file name:  CarleDB_disk_1.vhd Example: data_disk.vhd |
|----------------------------------------------------------------------------------------------------|----------------------------------------------------------------------------------------------------|
|----------------------------------------------------------------------------------------------------|----------------------------------------------------------------------------------------------------|

Figure 7-4. Adding LUNs/VHDs

# 8

### Migrating Virtual Machines and Virtual Ports

Microsoft VMM 2007 allows you to quickly migrate Virtual Machines from one host to another. Migration allows administrators to perform maintenance on physical servers and easily move Virtual Machines to more powerful servers with minimal downtime.

VMM 2007 allows for two types of migrations:

- LAN Transfer/Migration of Virtual Machines. In LAN transfers, all the files (VHDs) related to the Virtual Machine are moved from the source machine to the destination machine via the LAN. While very flexible, LAN transfers are slower compared to SAN transfers due to the time it takes to physically move the files over the LAN. The time taken for a LAN transfer can vary greatly depending on the size of the Virtual Machine's VHD.
- SAN Transfer/Migration of Virtual Machines. In SAN transfers, the LUN containing the Virtual Machine is remapped from the source server to the destination server (instead of transferring the files over the network). Therefore, SAN transfers are much faster than standard network transfers, and are independent of the size of the files being transferred.

This section defines the requirements for SAN transfers, describes how to start a SAN transfer, and discusses how NPIV plays a role in SAN transfers.

#### **Requirements for a SAN Transfer**

The requirements for a SAN transfer are:

- Both the source and destination hosts involved in a transfer of a Virtual Machine need to have physical access to the storage array presenting the LUNs.
- Both the source and destination hosts must have NPIV-capable HBAs connected to an NPIV-capable switch.
- The Virtual Machine and all its associated files (VHDs) must reside on the SAN (not on a local disk).

- The LUN must be configured as a basic/fixed disk. A SAN transfer will not work with volumes that are mapped to dynamic disks. See the Microsoft documentation on the difference between basic and dynamic disks.
- A single volume must be created on the basic disk. LUNs that contain multiple volumes cannot be migrated via a SAN transfer.
- A single Virtual Machine and all its associated files must be placed on this volume. Only one Virtual Machine can be stored on this volume, because all files are relocated during a SAN transfer.
- The volume must be formatted with the NTFS file system. Ensure that the selected destination path is on a file system that is also formatted with NTFS.
- When a Virtual Machine is migrated using a SAN transfer, ensure that the selected destination path is on a NTFS file system.
- There must be one-to-one mapping of a LUN to a Virtual Machine. If there is more than one Virtual Machine on a LUN, a SAN transfer cannot be performed.

#### **Performing SAN Transfers**

Microsoft VMM 2007 can intelligently identify and report if all requirements of a SAN transfer have been met. Perform the following steps to determine if all requirements of a SAN transfer have been met, to start a SAN transfer, and to monitor an ongoing SAN transfer.

1. In VMM, click the Actions tab. Under Virtual Machines, click Migrate Virtual Machine, as illustrated in Figure 8-1.

| tual Machines                                      | All Hosts WhatM                                          | whites (2)                                                                                     |                |                          |                                                 |                                |     | Actions                                                                                                    |
|----------------------------------------------------|----------------------------------------------------------|------------------------------------------------------------------------------------------------|----------------|--------------------------|-------------------------------------------------|--------------------------------|-----|----------------------------------------------------------------------------------------------------|
| et Croupe                                          | Inskfor                                                  |                                                                                                |                | T Corr I                 | Group two                                       | ince                           |     | /irtual Machine Manager                                                                                                  |
| Overview     All Hosts     Jig delT8     Jig delT0 | Name<br>Toysta<br>Win-VM1                                | Stopped<br>Stopped                                                                             | Job Status     | Host<br>Gelitop<br>del18 | Owner<br>PAE\Administrator<br>PAE\Administrator | CPU Utilization<br>45 %<br>2 % |     | New vetual machine     Convert physical server     Add library server     Add hosts     New self-service policy     Help |
| urs Cle                                            |                                                          |                                                                                                |                |                          |                                                 |                                |     | New host group  Edit self-service policies  Properties                                                                   |
|                                                    |                                                          |                                                                                                |                |                          |                                                 |                                | IC. | /irtual Machine                                                                                                    |
| wier<br>Jerating system<br>Ided date<br>Ng         | Summary Latest Job                                       |                                                                                                |                |                          |                                                 |                                |     | Stop     Stop     Sove state     Discard saved state     Shut down                                                       |
|                                                    | Status                                                   | Stopped                                                                                        |                |                          |                                                 |                                |     | Connect to virtual machine                                                                                               |
|                                                    | Running time<br>Allocated memory                         | Unavailable<br>512.00 MB                                                                       |                |                          |                                                 |                                |     | Migrate virtual machine                                                                                                  |
| Hosts<br>Virtual Machines<br>Library               | Disk usage<br>Disk I/O<br>Network I/O<br>CPU utilization | 4.00 GB expanded, 4.00 G<br>1 KB read, 0 KB written<br>0 KB received, 0 KB sent<br>Unavailable | 8 maximum size |                          |                                                 |                                |     | New checkpoint     Manage checkpoints     Disable undo disks     Repar virtual machine                                   |
| Jobs<br>Administration                             |                                                          |                                                                                                |                |                          |                                                 |                                |     | Clone virtual machine<br>Store in library<br>Remove virtual machine                                                      |

Figure 8-1. VMM—Migrate Virtual Machine

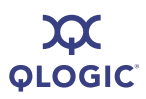

- 2. The **Migrate Virtual Machine Wizard** dialog box displays. Choose the destination host for the Virtual Machine migration.
- 3. When all the requirements of SAN transfer have been met for the selected destination host, the screen displays "This host is available for SAN migrations" in the **SAN Explanation** tab, as shown in Figure 8-2.

| Steps:                      | Select a host for the virtu | al machine. Hosts are rated based | on the virtual machine config | juration and placer |  |  |
|-----------------------------|-----------------------------|-----------------------------------|-------------------------------|---------------------|--|--|
| Select Virtual Machine Host | options.                    |                                   |                               |                     |  |  |
| Select Path                 | Host group: All Hosts       |                                   |                               |                     |  |  |
| Summary                     | Look for:                   | ▼ <u>C</u> lear                   | Group by: None                |                     |  |  |
|                             | Rating -                    | Host Name                         |                               | SAN                 |  |  |
|                             | ****                        | delltop.pae.local                 |                               |                     |  |  |
|                             |                             |                                   |                               |                     |  |  |
|                             | *****                       | dell18.pae.local                  |                               |                     |  |  |
|                             | Details   Rating Explanal   | dell18.pae.local                  |                               |                     |  |  |
| I                           | Details Rating Explanat     | del18.pae.local                   |                               |                     |  |  |
| [                           | Details Rating Explanat     | del18.pae.local                   |                               |                     |  |  |
| [                           | Details Rating Explanal     | dell18.pae.local                  |                               |                     |  |  |
| [                           | Details Rating Explanal     | dell18.pae.local                  |                               |                     |  |  |
| [                           | Details   Rating Explanat   | dell18.pae.local                  |                               |                     |  |  |

#### Figure 8-2. Migrate Virtual Machine Wizard–Select Virtual Machine Host

To proceed with the SAN transfer, click Next.

- 4. Select an NTFS formatted and migration capable volume available on the destination host.
- 5. Click **Next** to start the migration process.

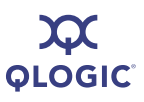

6. Monitor the migration status through the **Jobs** windows by clicking the **Jobs** tab in the left tab of VMM. Once the job completes, the **Jobs** screen will be similar to Figure 8-3.

| Elle Yew Go Actions (                                      | gelp<br>] Jobs 😯 Hglp                                     |                                                                                       |                            |                             |                         |                   |                         |                                      |      |                                                                                                    |
|------------------------------------------------------------|-----------------------------------------------------------|---------------------------------------------------------------------------------------|----------------------------|-----------------------------|-------------------------|-------------------|-------------------------|--------------------------------------|------|----------------------------------------------------------------------------------------------------|
| Jobs                                                       | Jobs Jobs (193)                                           |                                                                                       |                            |                             |                         |                   |                         |                                      |      | Actions >                                                                                                    |
| Jobs                                                       | Look for:                                                 |                                                                                       | - 524                      |                             | Glear                   | 2                 | Group by: No            | ne                                   |      | Virtual Machine Manager 🛛 🔺                                                                                                    |
| 🖓 Jobs 🗡                                                   | Name<br>Move virtual machine fro                          | Status<br>Completed                                                                   | Command<br>Move-VM         | Start Time<br>4/4/2008 2:   | End Time<br>4/4/2008 2: | Progress<br>100 % | Result Name -<br>Toyota | Result T Owner<br>Virtual Ma PAE\Adi | یر ا | New virtual machine                                                                                                    |
| Filters Clear<br>Al Stallan<br>- Omner -<br>• Start date - | Create vitual machine                                     | Completed                                                                             | Neve-Int                   | 4/4/2008 I                  | 4(4/2008 1:             | 100 %             | Toyota                  | Virtusi Ma PAEJAd                    | a    | Add holes     Add holes     Add hole     Add hole     Ad |
|                                                            | Summary   Details   Change Tracking                       |                                                                                       |                            |                             |                         |                   |                         |                                      |      |                                                                                                    |
| Ra Hoste                                                   | Move virtual ma                                           | chine from de                                                                         | 118 pae local to del       | Itop.pae.local using        | SAN                     |                   |                         |                                      |      |                                                                                                    |
| in noss<br>in Virtual Machines<br>in Library<br>in Jobs    | Status Command M<br>Started on 4<br>Ended on 4<br>Owner F | Completed<br>Nove-VM<br>I/4/2008 2:48:17  <br>I/4/2008 2:48:44  <br>VAE\Administrator | PM<br>PM                   |                             |                         |                   |                         |                                      |      |                                                                                                    |
| Administration                                             | Progress 1<br>Current step P                              | 100 %<br>Yove virtual machi                                                           | ne from dell18.pae.local t | o delitop.pae.local using S | ian                     |                   |                         |                                      |      |                                                                                                    |
| Ready                                                      | J                                                         |                                                                                       |                            |                             | _                       |                   |                         |                                      | -    | I.                                                                                                    |

Figure 8-3. VMM—Migration Complete

- 7. Verify that the virtual HBA port associated with the Virtual Machine has been migrated to the destination host. The entry for the virtual HBA port in the FC switch *Name Server* has moved from the physical port of the source server to the physical port of the destination server.
- 8. You do not need to re-configure the switch zoning and the selective LUN presentation/LUN marking on the storage array. The migration of the virtual HBA port (WWPN), along with the Virtual Machines, enables quick and easy Virtual Machine migration.

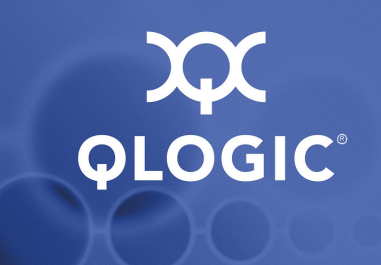

# **A** Troubleshooting

#### **Troubleshooting VMM 2007**

See the troubleshooting section at the System Center Virtual Machine Manager TechCenter page: http://technet.microsoft.com/en-us/library/bb740739.aspx

#### **Troubleshooting Virtual Server 2005 and Virtual** Machines

See the troubleshooting section at the Microsoft website: <a href="http://go.microsoft.com/fwlink/?LinkId=87204">http://go.microsoft.com/fwlink/?LinkId=87204</a>

#### **Troubleshooting QLogic Virtual HBA (NPIV)**

The following table lists some of the issues that may arise when programming a QLogic Virtual HBA.

| Issue                                                                                                    | Possible Cause                                                                                      | Solution                                                                                                    |
|----------------------------------------------------------------------------------------------------|----------------------------------------------------------------------------------------------------|----------------------------------------------------------------------------------------------------|
| When trying to create a<br>virtual HBA port, SAN-<br>surfer FC HBA Man-<br>ager reports the error<br>"Duplicate WWN<br>Detected, try again" | The WWN being assigned<br>to a virtual HBA port con-<br>flicts with an existing WWN<br>in the SSAN. | Change the second hex digit of<br>the WWN in the <b>vPort WWN</b><br><b>Generation</b> dialogue box, OR<br>Click the <b>Generate</b> button in<br>the <b>vPort WWN Generation</b><br>dialogue box and let SAN-<br>surfer FC HBA Manager gen-<br>erate a unique WWN. |

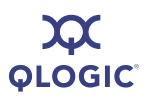

| Issue                                                                                                    | Possible Cause                                                                                                    | Solution                                                                                                    |  |  |  |  |
|----------------------------------------------------------------------------------------------------|----------------------------------------------------------------------------------------------------|----------------------------------------------------------------------------------------------------|--|--|--|--|
| When trying to create a<br>virtual HBA port, SAN-<br>surfer FC HBA Man-                                              | The creation of the virtual<br>HBA port has failed; there<br>are multiple reasons why                                               | Ensure that the physical FC<br>HBA port is connected to an<br>NPIV-capable switch.                                                                     |  |  |  |  |
| ager reports an "Unable to Create vPort" error.                                                                      | this happens.                                                                                                    | Ensure that the physical FC<br>HBA port is in a point-to-point<br>connection.                                                                          |  |  |  |  |
|                                                                                                    |                                                                                                    | Ensure that there is not<br>another virtual HBA port with<br>the same WWN.                                                                             |  |  |  |  |
|                                                                                                    |                                                                                                    | Ensure that the link is up.                                                                                                    |  |  |  |  |
|                                                                                                    |                                                                                                    | Check the QLogic FC HBA<br>driver version to verify that it is<br>the latest available version for<br>the platform being used.                         |  |  |  |  |
| Cannot find the "Virtual"<br>tab in SANsurfer FC<br>HBA Manager                                                      | Either the version of SAN-<br>surfer FC HBA Manager or<br>the QLogic FC adapter you<br>are using does not support<br>NPIV creation. | Upgrade to the latest version<br>of QLogic SANsurfer FC HBA<br>Manager or ensure that you<br>have selected a QLogic 2400<br>or 2500 series FC adapter. |  |  |  |  |
| In SANsurfer FC HBA<br>Manager, no LUNs are<br>listed under the <b>Target</b><br>List tab for a virtual HBA<br>port. | This functionality is not yet supported.                                                                                            | Check <u>www.qlogic.com</u> for<br>updated drivers and SANsurfer<br>FC HBA Manager revisions.                                                          |  |  |  |  |

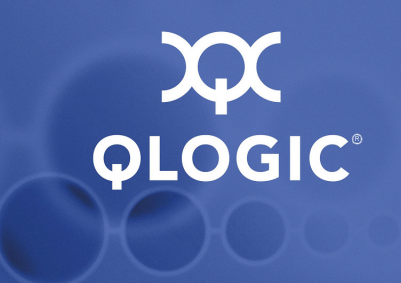

# **B** Activity Flow Chart

The flow chart in Figure B-1outlines the steps required to create a virtualized network that includes creating virtual HBA ports using NPIV, creating Virtual Machines using VMM, and assigning LUNs using the storage array vendor's management tool.

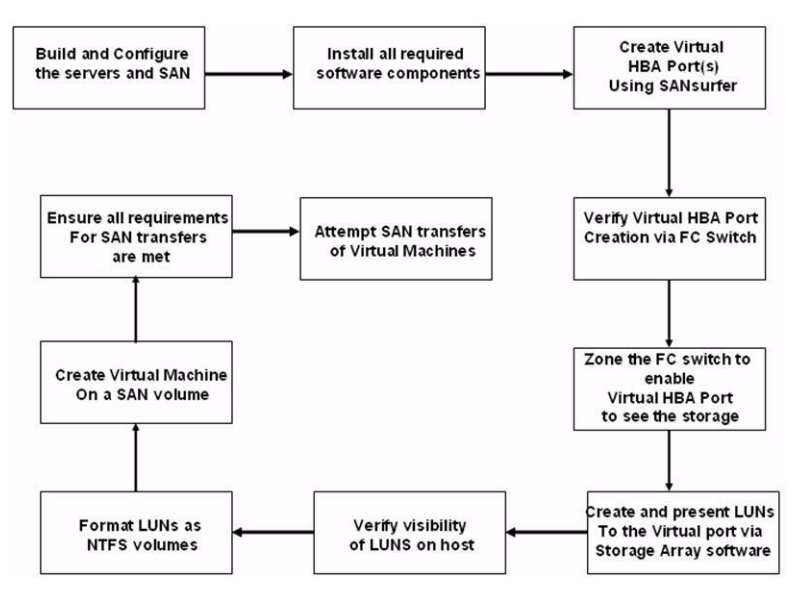

Figure B-1. How to Create a Virtualized Network

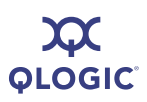

Notes